Step 1: Navigate to "Staff Home" and select "Appointments"

| Staff Homo                                                                                |                                                                                                    |               |                 | CAL M                                                                                | ARITIME                         |
|-------------------------------------------------------------------------------------------|----------------------------------------------------------------------------------------------------|---------------|-----------------|--------------------------------------------------------------------------------------|---------------------------------|
|                                                                                           |                                                                                                    |               |                 | Т                                                                                    | HE PASSPORT                     |
| Students Appointments My Availability App                                                 | ointment Queues Appointment Requests                                                                                         | -n            |                 | Actions                                                                              |                                 |
| Assigned Students   List Type: Assigned Students   Term:                                  | Fall 2022 (Default Ter 👻 Relationship Type: All Relationship                                                                 | hip Types 🔹   |                 | Issue an Alert                                                                       |                                 |
| Actions *                                                                                 |                                                                                                    |               |                 | Quick Links                                                                          |                                 |
| □ NAME                                                                                    | NO matching records found                                                                                                    | CONCERN LEVEL | ♦ AT RISK2 ●    | Take me to<br>Schedule a General Event<br>Record Class Attendance                    |                                 |
| Economic Next                                                                             |                                                                                                    |               | 0 total results | Important Links<br>Download Center for Reports<br>Campaigns<br>Appointment Campaigns |                                 |
|                                                                                           |                                                                                                    |               |                 | Upcoming Appointment                                                                 | S                               |
|                                                                                           |                                                                                                    |               |                 | You have no upcoming appointments.                                                   |                                 |
| EAB Privacy. Policy. <sup>2</sup>   Leoal Disclaim<br>© 2022 EAB. All Rights Reserved. Re | er <sup>A</sup>   <u>Terms of Use <sup>A</sup></u>   <u>Download Acrobat Reader</u> <sup>A</sup><br>elease Version: 22.1.3.4 |               |                 | Page last refreshed at 10:40am<br>All times listed are in Pacific Time (US & Ca      | inada) <u>Additional Mode</u> : |

Step 2: Scroll Down to "Recent Appointment" and select the box next to the appointment you want to report on.

| 1 |           | I UIIIY                               | ts You Created                     |        |         |               |           |          |             | Upcoming<br>Appointm          | l<br>ents                                   |   |
|---|-----------|---------------------------------------|------------------------------------|--------|---------|---------------|-----------|----------|-------------|-------------------------------|---------------------------------------------|---|
| F | Recent    | Appointme                             | ents<br>•                          |        |         | ß             |           |          |             | With <u>Test Studer</u><br>PT | oordinator Meeting<br>tt 08/02/2022 12:20pi | m |
|   | Actions + |                                       |                                    |        |         |               |           | Show     | / Cancelled |                               |                                             |   |
|   | 0         | DATE 🗘                                | SERVICE                            | COURSE | COMMENT | ATTENDEE 🗘    | TIME      | REPORT   | DETAILS     |                               |                                             |   |
|   | 1/1       | 08/02/2022<br>12:20pm - 12:40pm<br>PT | Tutoring<br>Coordinator<br>Meeting | N/A    |         | Student, Test | 20<br>min | Not Yet. | Details     |                               |                                             |   |
|   |           |                                       |                                    |        |         |               |           |          |             |                               |                                             |   |
|   |           |                                       |                                    |        |         |               |           |          |             |                               |                                             |   |

Step 3: Click "Actions" and Select "Add Appointment Summary" from the drop-down menu.

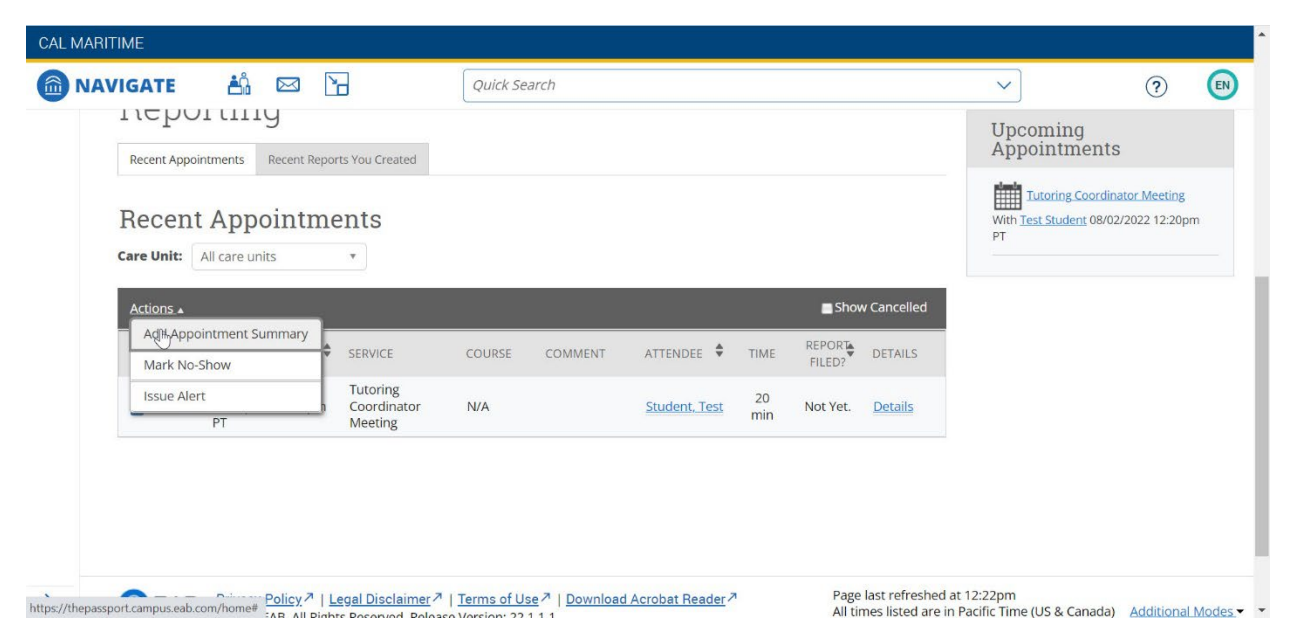

Step 4: Fill out Summary. Please fill out all boxes and checkmarks. Open space is at your discretion.

| CAL MARITIN | L,                                             | APPOINTMENT REPORT FOR TEST STUDI                   | ENT                                                                                       |                                                        |                                                |
|-------------|------------------------------------------------|-----------------------------------------------------|-------------------------------------------------------------------------------------------|--------------------------------------------------------|------------------------------------------------|
| ( NAVIO     | SATE 🖧 🖾 🔂                                     |                                                     |                                                                                           |                                                        | ✓ ⑦ ⑧                                          |
| ŵ           |                                                | Appointment Details<br>Tutoring Coordinator Meeting | Summary Details For Test Student<br>What was the primary issue that the client wanted to  | In what ways did you assist the client with that need? | A and a second                                 |
|             | Staff Home 🔻                                   | 08/02/2022 12:20pm - 12:40pm PT                     | work on?                                                                                  | *                                                      | CAL MARITIME                                   |
|             | Students Appointments My Availability Appoint  |                                                     | How did you leave the session?                                                            | What is the client going to do moving forward?         | Actions                                        |
|             | Upcoming Appointments                          | Location                                            | l assisted with an assignment/homework.                                                   |                                                        | Twant to                                       |
| 1           | Care Unit: All care Units *                    | EVGAGEMENT AND ACADEMIC SUBPORT (LAB BULDING)       | I helped the client prepare for a test.                                                   |                                                        | Issue an Alett                                 |
| 0           | Actions.*                                      |                                                     | I helped the client with big-picture concepts.                                            |                                                        | Quick Links                                    |
| €.          |                                                | Service<br>Turonius Coonculaton Meeting X           | Their prepared for this session.<br>The client was an active participant in this session. | ○ Yes ○ No ○ N/A<br>○ Yes ○ No ○ N/A                   | Take me to<br>Schedule a General Event         |
|             |                                                |                                                     | Additional Comments (Must be FER                                                          | PA compliant)                                          | Record Class Attendance                        |
| B           |                                                | Course Start typing to search all courses           | B I := }= ⊘ Paragraph 、                                                                   | · • • •                                                | Important Links<br>Download Center for Reports |
|             |                                                | Meeting Type                                        |                                                                                           |                                                        | Campaigns                                      |
|             | Reporting                                      | In Percon ×                                         | I                                                                                         |                                                        | Appointment Campaigns                          |
|             | Recent Appointments Recent Reports You Created | Date of visit 08/02/2022                            |                                                                                           |                                                        | Upcoming Appointments                          |
|             | Recent Appointments                            | Meeting Start Time Meeting End Time                 |                                                                                           |                                                        | You have no upcoming appointments              |
|             | Care Unit: All care units                      | All times listed are in Pacific Time (US & Canada). |                                                                                           |                                                        |                                                |
|             | <u>Actions</u> *                               | Attendees                                           | Attachments                                                                               |                                                        |                                                |
|             | 08/02/2022                                     | Erika Nelson<br>7076541748                          | Choose File No file chosen                                                                |                                                        |                                                |
|             | 1/1 12:20pm - 12:40pm PT                       | Advisor, Professor, student staff                   |                                                                                           |                                                        |                                                |

Step 5: Scroll down and click "save this report"

|   | Checkin                             | to                          | Checkout                      |   |  |        |                  |                    |
|---|-------------------------------------|-----------------------------|-------------------------------|---|--|--------|------------------|--------------------|
|   | Suggested                           | Follow                      | up                            |   |  |        |                  | Additional Modes - |
|   | This will be save<br>appointment wi | d on the re<br>Il be create | port as a suggestion. N<br>d. | 0 |  |        |                  |                    |
|   | Date                                | Time                        |                               |   |  |        |                  |                    |
|   |                                     |                             |                               |   |  | Cancel | Save this Report |                    |
| > |                                     |                             |                               |   |  |        | 12               |                    |